## Οδηγίες Φοιτητών

Έχοντας δικαίωμα παρουσιαστή από τον συντονιστή/τρια Καθηγητή/τρια μπορείτε να μεταφορτώσετε και να χειριστείτε την παρουσίασή σας.

Τα βήματα που ακολουθούνται είναι τα εξής:

1. Στην αρχική οθόνη **(εικόνα 1)** κάνετε αριστερό κλικ στο κουμπί που εμφανίστηκε κάτω αριστερά **(1)**.

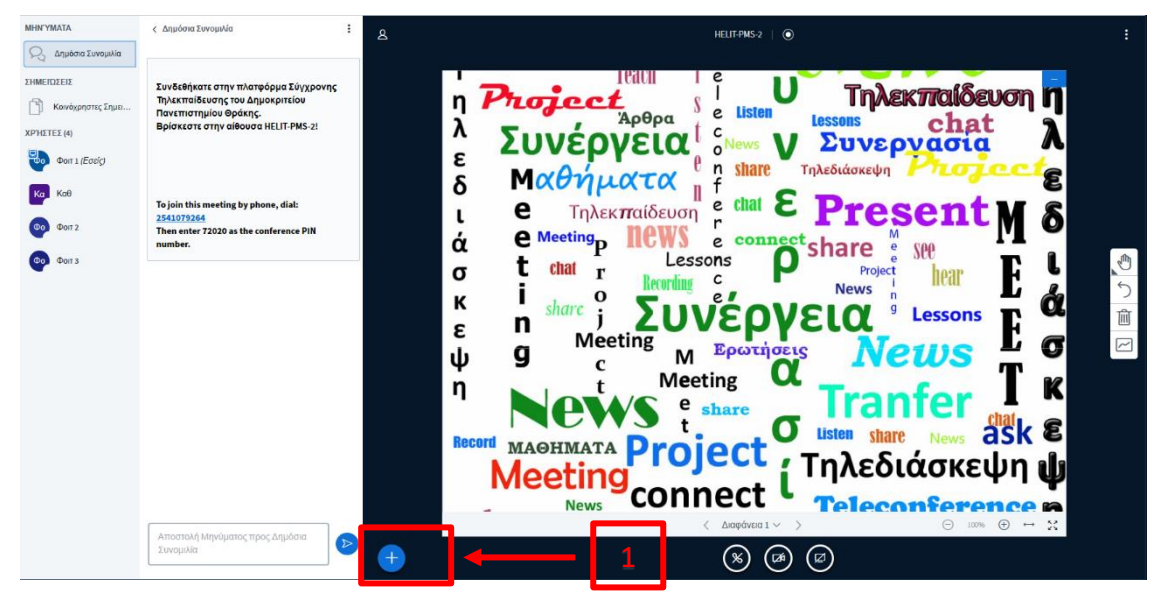

Εικόνα 1 Αρχική οθόνη συνέργεια

2. Από το μενού που εμφανίζεται επιλέγουμε «Μεταφόρτωση παρουσίασης» (2).

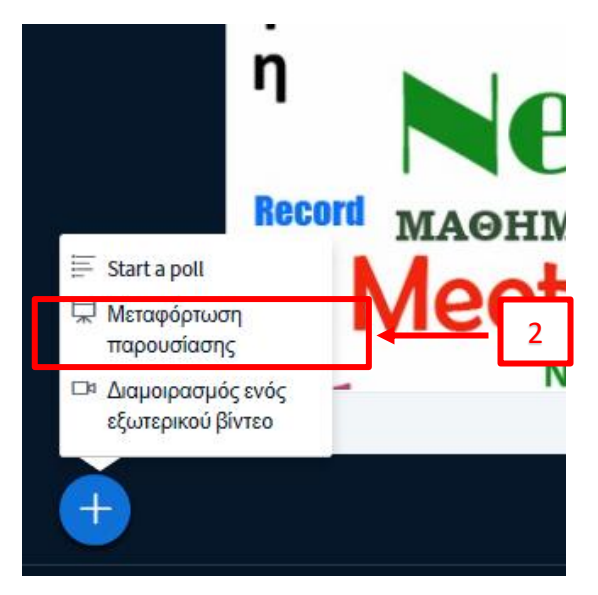

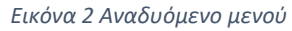

 Στο παράθυρο που εμφανίζεται (εικόνα 3) μπορούμε να μεταφορτώσουμε την παρουσίαση σας σύροντας το αρχείο ή επιλέγοντας την περιήγηση για αρχεία (3).

| Ως παρουσιαστής έχετε τη δυνατότητα να μ<br>PDF. Συνιστούμε το αρχείο PDF για καλύτερι<br>παρουσίαση χρησιμοποιώντας το πλαίσιο | ιεταφορτώσετε οποιοδήποτε αρχείο Office ή αρχείς<br>α αποτελέσματα. Βεβαιωθείτε ότι έχετε επιλέξει μια<br>ελέγχου κύκλου στη δεξιά πλευρά. |
|----------------------------------------------------------------------------------------------------|----------------------------------------------------------------------------------------------------|
| TP'EXON default.pdf                                                                                                    | Ĩ⊘                                                                                                    |
|                                                                                                    | $\sim$                                                                                                    |
|                                                                                                    | (中)                                                                                                    |
|                                                                                                    |                                                                                                    |

Εικόνα 3 Αναδυόμενο παράθυρο

 Σε περίπτωση που επιλέξουμε περιήγηση για αρχεία ανοίξει το παράθυρο περιήγησης (εικόνα 4) από το οποίο μπορούμε να επιλέξουμε το αρχείο της παρουσίασης και έπειτα μεταφόρτωση (εικόνα 5).

| Άνοιγμα                                                                                                    |                                |                                                            |                                       |          | ×                                   |
|----------------------------------------------------------------------------------------------------|--------------------------------|------------------------------------------------------------|---------------------------------------|----------|-------------------------------------|
| 🔶 🔶 👻 🛧 🛄 > Αυτός ο υπολογιστ                                                                                                    | τής 🔸 Επιφάνεια εργασίας       |                                                            |                                       | ~ Ū      | Αναζήτηση: Επιφάνεια εργασί 🔎       |
| Οργάνωση 🔻 Νέος φάκελος                                                                                                    |                                |                                                            |                                       |          | III 🔻 🔲 ?                           |
| <ul> <li>✓ # Γρήγορη πρόσβαση</li> <li>Επιφάνεια εργας #<br/>Στοιχεία λήψης #<br/>Ε Εικόνες #<br/>Βίντεο<br/>Μαυσική</li> <li>ΟneDrive</li> <li>Φιντός ο υπολογιστή</li> <li>Δάκμερα</li> <li>Κάμερα</li> <li>Φωτογραφίες</li> </ul> | ^<br>t Edge<br>τική Παρουσίαση | Ημερομηνία τροπ<br>3/3/2020 11:22 πμ<br>13/5/2020 10:20 πμ | Τύπος<br>Συντόμευση<br>Παρουσίαση του | Γ<br>Επυ | λέξτε ένα αρχείο για προεπισκόπηση. |
| Όνομα αρχείου:                                                                                                    |                                |                                                            |                                       | ~        | Όλα τα αρχεία<br><br>Άνοιγμα Άκυρο  |

Εικόνα 4 Παράθυρο περιήγησης

## Παρουσίαση

Κλείσιμο

Ως παρουσιαστής έχετε τη δυνατότητα να μεταφορτώσετε οποιοδήποτε αρχείο Office ή αρχείο PDF. Συνιστούμε το αρχείο PDF για καλύτερα αποτελέσματα. Βεβαιωθείτε ότι έχετε επιλέξει μια παρουσίαση χρησιμοποιώντας το πλαίσιο ελέγχου κύκλου στη δεξιά πλευρά.

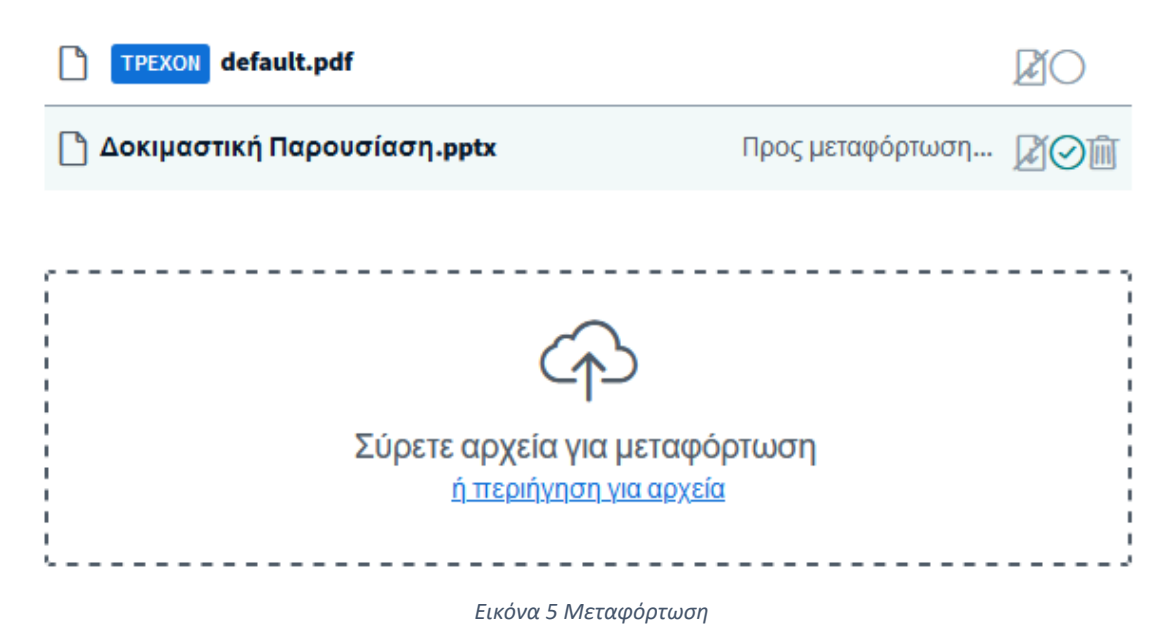

 Η παρουσίαση έχει μεταφορτωθεί και μπορούμε να αλλάξουμε τις διαφάνειες από τις επιλογές (4).

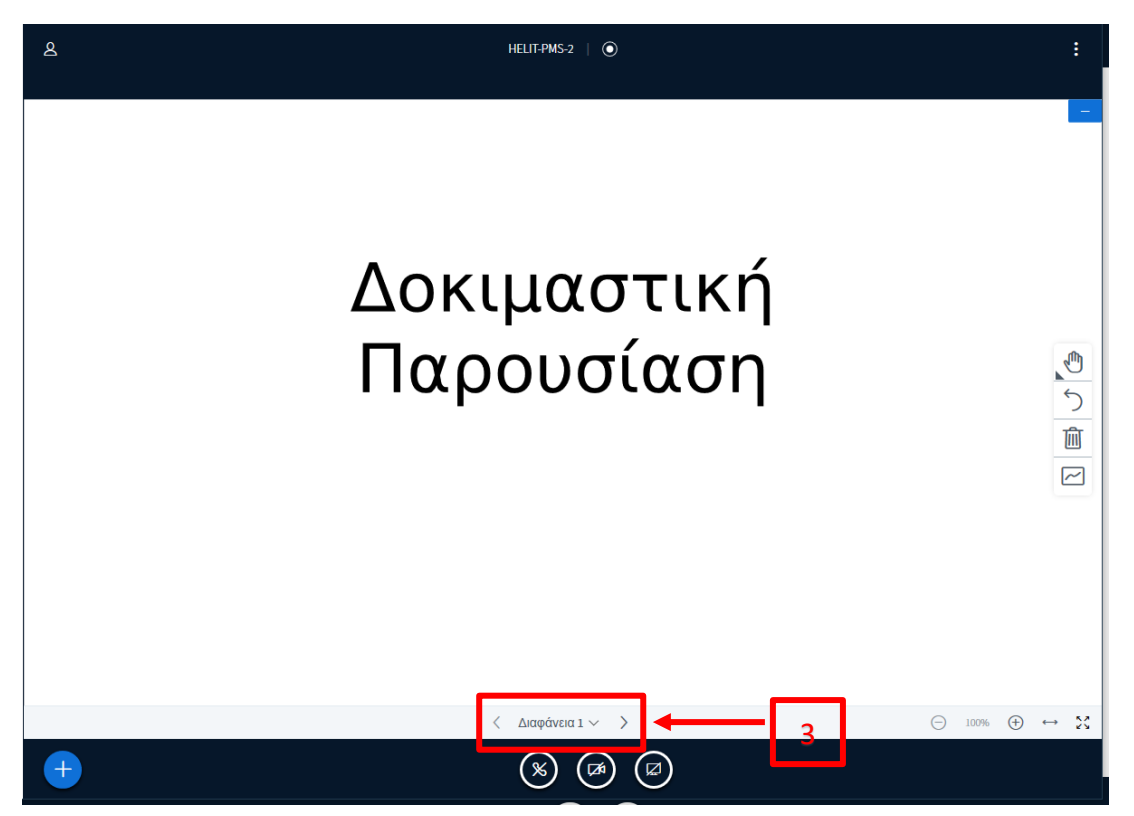

Εικόνα 6 Οθόνη παρουσίασης